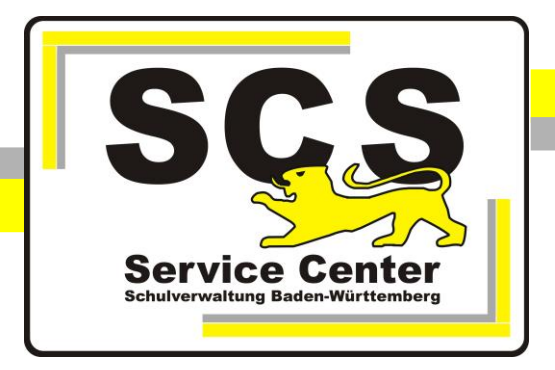

# Proxyeinstellungen in der KISS Mozilla Firefox

### Kontaktdaten SCS:

 Telefon:
 0711 89246-0

 E-Mail:
 sc@schule.bwl.de

## Weitere Informationsquellen

Im Intranet:<a href="https://ov.kv.bwl.de/wdb/index.html">https://ov.kv.bwl.de/wdb/index.html</a>Im Internet:<a href="https://www.scs.kultus-bw.de">www.scs.kultus-bw.de</a></a>

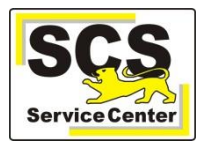

#### Proxyeinstellungen in der KISS Mozilla Firefox

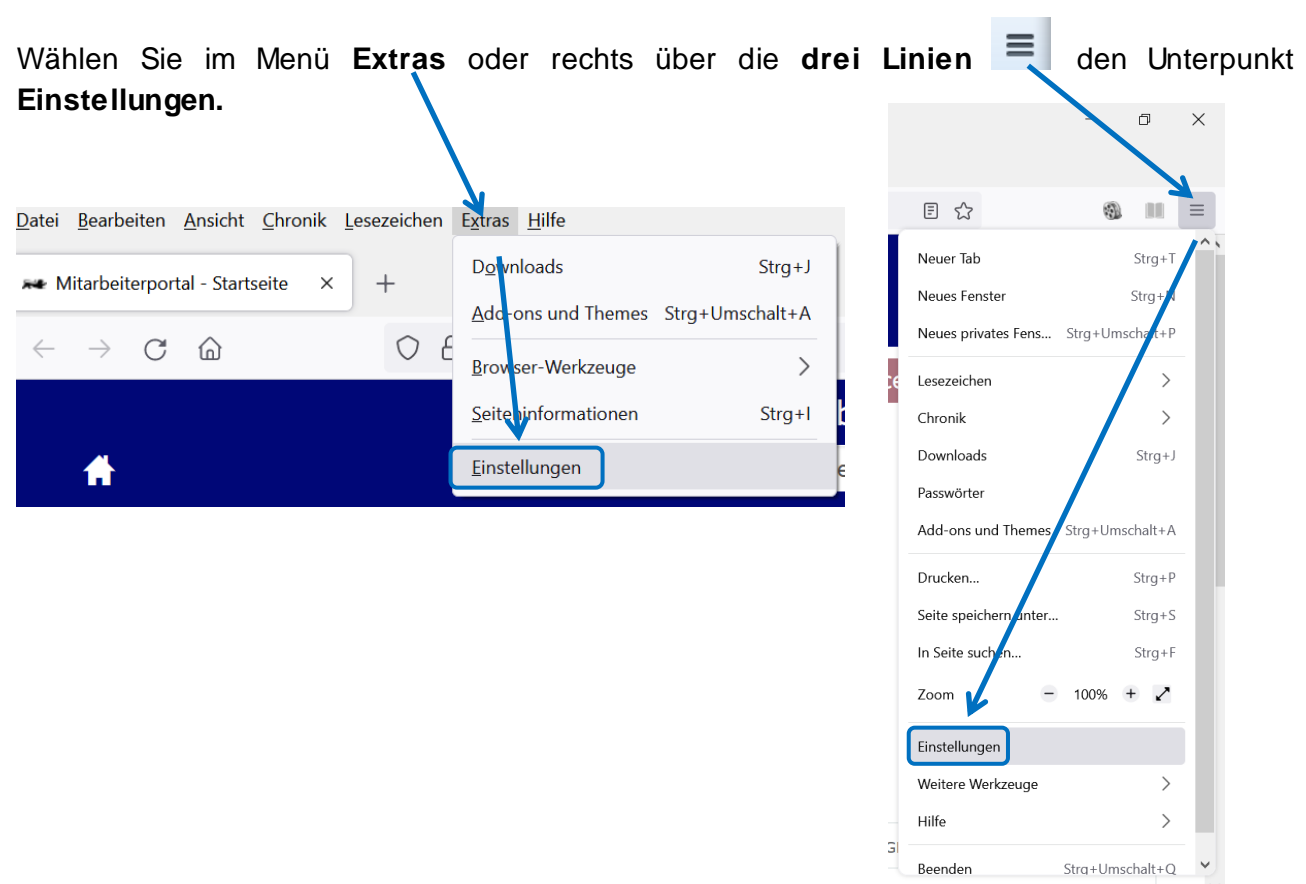

Klicken Sie links auf **Allgemein**, scrollen Sie nach ganz unten und klicken Sie auf **Einsteljungen...** 

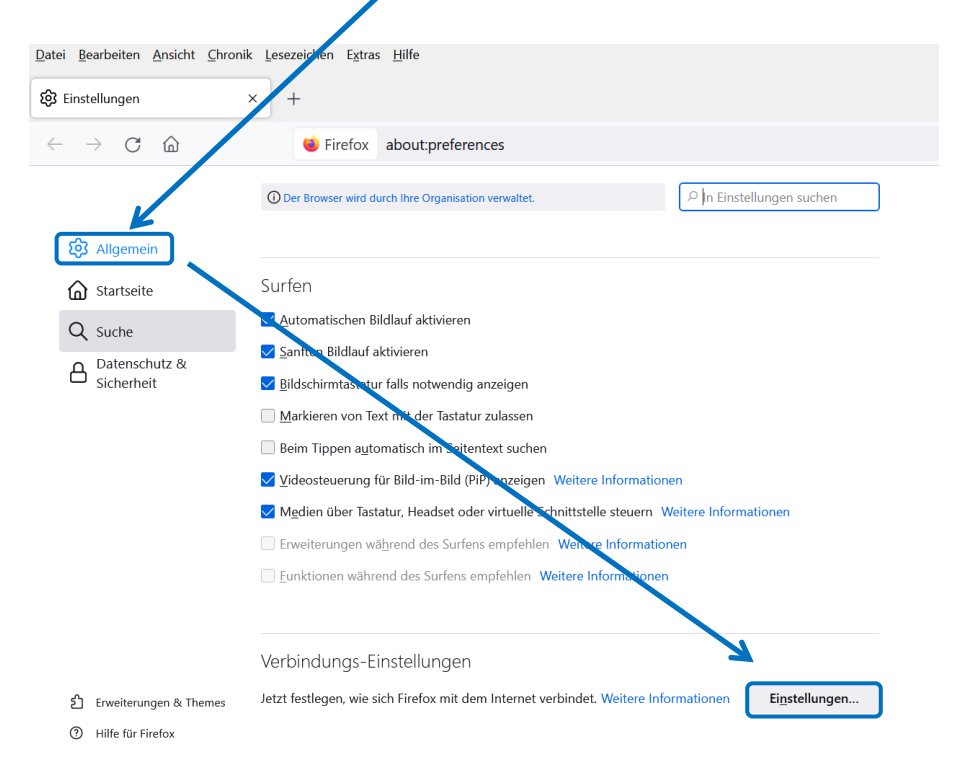

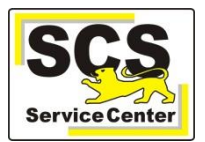

## Bei KISS-Verbindung über Vodafone

| r                                 |                  |                 | Verbind              | lungs-Eins  | tellungen     |           |           | ×                 |
|-----------------------------------|------------------|-----------------|----------------------|-------------|---------------|-----------|-----------|-------------------|
| Proxy-Zugriff a                   | auf das          | Internet ko     | nfigurieren          |             |               |           |           |                   |
| 🔵 Ke <u>i</u> n Proxy             |                  |                 |                      |             |               |           |           |                   |
| O Die Proxy-Eins                  | stellunge        | n für dieses N  | Vetzwerk auto        | matisch er  | kennen        |           |           |                   |
| Construction of the second second |                  |                 |                      |             |               |           |           |                   |
| O <u>M</u> anuelle Pro>           | xy-Konfig        | guration:       |                      |             |               |           |           |                   |
| HTTP-Proxy:                       | 145.15           | 4.22.10         |                      |             |               |           | Po        | rt: 8000          |
|                                   | 🗸 Die <u>s</u> e | n Proxy auch    | für HTTPS ver        | rwenden     |               |           |           |                   |
| HTTPS-Proxy                       | 145.15           | 4.22.10         |                      |             |               |           | Po        | rt: 8000          |
| SO <u>C</u> KS-Host:              |                  |                 |                      |             |               |           | Poi       | rţ: 0             |
| (                                 |                  | (S v4 🔘 SO      | CKS <u>v</u> 5       |             |               |           |           |                   |
| Automatische                      | Ргоху-К          | onfigurations   | -Adresse:            |             |               |           |           |                   |
|                                   |                  |                 |                      |             |               |           | N         | eu l <u>a</u> den |
| Kei <u>n</u> Proxy für:           |                  |                 |                      |             |               |           |           |                   |
| 10.0.0/8, .bwl.                   | .net, .bwl       | l.de            |                      |             |               |           |           |                   |
| berspier, intoznia.c              | org, mea         | ue, 192.100.1.  | .0/24                |             |               |           |           |                   |
| Verbindungen mit                  | t localho        | st, 127.0.0.1/8 | und ::1 werd         | en nie übe  | r einen Proxy | geleitet. |           |                   |
| Keine Authent                     | ifizierun        | gsanfrage bei   | gespeicherte         | em Passwo   | t             |           |           |                   |
| 🗌 Bei Verwendur                   | ng von S         | OCKS v5 den     | Proxy für <u>D</u> N | IS-Anfrager | verwenden     |           |           |                   |
| DNS ü <u>b</u> er HT              | TPS aktiv        | ieren           |                      |             |               |           |           |                   |
| Anbieter <u>v</u> erw             | enden            | Cloudflare      | (Standard)           |             |               |           |           | $\sim$            |
|                                   |                  |                 |                      |             |               | ок        | Abbrechen | <u>H</u> ilfe     |

## Bei KISS-Verbindung über BelWü

| Verbindungs-Einstellungen                                                             |                | ×              |
|---------------------------------------------------------------------------------------|----------------|----------------|
| Proxy-Zugriff auf das Internet konfigurieren                                          |                |                |
| 🔘 Kejn Proxy                                                                          |                |                |
| O Die Proxy-Einstellungen für dieses Netzwerk automatisch erkennen                    |                |                |
| Prozv-Einstellungen des Systems verwenden                                             |                |                |
| O Manuelle Proxy-Konfiguration:                                                       |                |                |
| HTTP-Proxy: 129.143.4.2                                                               | Port:          | 8080           |
| ✓ Diesen Proxy auch f ür HTTPS verwenden                                              |                |                |
| <u>Н1182-86030</u> 129.143.4.2                                                        | P <u>o</u> rt: | 8080           |
|                                                                                       |                |                |
| SO <u>C</u> KS-Host:                                                                  | Por <u>t</u> : | 0              |
| SOCKS v4 O SOCKS v5                                                                   |                |                |
| Automatische Proxy-Konfigurations-Adresse:                                            |                |                |
|                                                                                       | Neu            | l <u>a</u> den |
| Kein Proxy für:                                                                       |                |                |
| 10.0.0/8, .bwl.net, .bwl.de                                                           |                |                |
|                                                                                       |                |                |
| Paissiali mazilla ara, natida 1031601.0/24                                            |                |                |
| Verbindungen mit localhost, 127.0.0.1/8 und ::1 werden nie über einen Proxy geleitet. |                |                |
| Keine Authentifizierungsanfrage bei gespeichertem Passwort                            |                |                |
| Bei Verwendung von SOCKS v5 den Proxy für DNS-Anfragen verwenden                      |                |                |
| DNS ü <u>b</u> er HTTPS aktivieren                                                    |                |                |
| Anbieter verwenden Cloudflare (Standard)                                              |                | $\sim$         |
| ок                                                                                    | Abbrechen      | Hilfe          |
|                                                                                       |                | 11.            |

Der Punkt muss bei Manuelle Proxy-Konfiguration gesetzt sein und ein Haken bei Diesen Proxy auch für HTTPS verwenden.

Die Adresse des HTTP-Proxy lautet für die Vodafone-DSL-Anbindung **145.254.22.10**, der Port ist **8000**.

Tragen Sie die Adressen ein, für die **kein Proxy** verwendet wird:

#### 10.0.0/8, .bwl.net, .bwl.de

Die Einträge müssen mit Kommata voneinander getrennt sein.

Schließen Sie das geöffnete Fenster mit **OK** und beenden Sie den Mozilla-Firefox. Beim nächsten Start werden die Einstellungen wirksam.

Der Punkt muss bei Manuelle Proxy-Konfiguration gesetzt sein und ein Haken bei Diesen Proxy auch für HTTPS verwenden.

Die Adresse des HTTP-Proxy lautet für die BelWü-Anbindung **129.143.4.2**, der Port ist **8080**.

Tragen Sie die Adressen ein, für die **kein Proxy** verwendet wird:

#### 10.0.0/8, .bwl.net, .bwl.de

Die Einträge müssen mit Kommata voneinander getrennt sein.

Schließen Sie das geöffnete Fenster mit **OK** und beenden Sie den Mozilla-Firefox. Beim nächsten Start werden die Einstellungen wirksam.